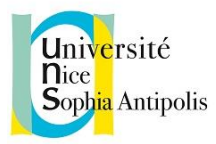

## <u>Chercher des commentaire d'arrêts dans</u> <u>les bases de données</u>

Pour retrouver des commentaires d'arrêts, deux démarches sont possibles. Si vous voulez être exhaustif, il faut les combiner, ce qui peut prendre un certain temps

# I. Chercher des références de commentaires d'arrêts dans les outils bibliographiques

La première démarche consiste à utiliser les bases bibliographiques pour retrouver des <u>références</u> de commentaires. La BU propose deux bases de bibliographies d'articles : le Doctrinal, et la bibliographie disponible dans la base Lexis Nexis Jurisclasseur.

- Avantage : les bases bibliographiques balayent un ensemble de revue très large d'éditeurs différents.
- Inconvénients : la démarche est assez longue, les bases bibliographiques fournissent uniquement des références, il faut ensuite faire une deuxième démarche pour trouver les articles eux-mêmes.

#### a) Doctrinal :

Cette base référence des articles de nombreuses revues juridiques françaises. Le formulaire de recherche avancée propose une case référence dans laquelle on peut utiliser le numéro de pourvoi ou de décision comme critère de recherche et on peut également l'utiliser dans la recherche simple.

 Exemple : Cour de cassation, deuxième Chambre civile, 11 mars 2010, pourvoi numéro 09-65.853

| Reci             | herche monosource Rec | cherche multisource | e Aide Se     | connecter          |
|------------------|-----------------------|---------------------|---------------|--------------------|
| Doctrinal P      | lus                   |                     |               |                    |
| Recherche simple | Recherche experte     | Résultats           | Liste des rev | Nes                |
|                  |                       |                     |               | Rechercher         |
| Référence -      | 09-65.853             |                     |               | Nouvelle recherche |

#### • Liste des résultats :

| _        |            |                                                                                                    |
|----------|------------|----------------------------------------------------------------------------------------------------|
|          | Date       |                                                                                                    |
| 1        | 16/06/2011 | Droit de la filiation, Mars 2010-avril 2010<br>Cour de cassation, deuxième Chambre civile, 11 mars 2010, pourvoi numéro 09-65.853[]Cour de cassation, deuxième<br>Chambre civile, 11 mars 2010, pourvoi numéro 09-65.853[]Cour de cassation, deuxième Chambre civile, 11 mars<br>2010, pourvoi numéro 09-65.853<br>Recueil Dalloz Sirey |
| 2        | 14/04/2011 | Droit des couples. Janvier 2010-janvier 2011<br>Cour de cassation, deuxième Chambre civile, 11 mars 2010, pourvoi numéro 09-65.853<br>Recueil Dalloz Sirey                                                                                                    |
| 3        | 09/12/2010 | Le congé de paternité ne bénéficie qu'au père de l'enfant ; Note sous Cour<br>de cassation, deuxième Chambre civile, 11 mars 2010, pourvoi numéro 09-65.853<br>Cour de cassation, deuxième Chambre civile, 11 mars 2010, pourvoi numéro 09-65.853<br>JCP E Semaine Juridique (édition entreprise)                                       |
| <b>4</b> | 18/10/2010 | Chronique de droit du travail<br>Cour de cassation, deuxième Chambre civile, 11 mars 2010, pourvoi numéro 09-65.853<br>Les Petites Affiches                                                                                                    |

Exemple de notice :

Pour

« jurisprudence clé ».

les

une

arrêts

fiche

Doctrinal

NB:

importants,

propose

| Notice            | Nº de Notice: SS1 269765<br>Mise à jour de Septembre 2010                                                                                                    |                                                                       |  |  |
|-------------------|----------------------------------------------------------------------------------------------------|-----------------------------------------------------------------------|--|--|
| Titre             | Note sous Cour de cassation, Deux<br>Nantes, pourvoi numéro 09-65.853                                                                                                    | ième Chambre Civile, 11 mars 2010, Madame X contre CPAM               |  |  |
| Auteur(s)         | Laulier, Romain                                                                                                    |                                                                       |  |  |
| Revue             | La Gazette du Palais                                                                                                    |                                                                       |  |  |
| Publié le         | 3/6/2010                                                                                                    |                                                                       |  |  |
| Numéro            | 153-154, page(s) 14-17                                                                                                    |                                                                       |  |  |
| Commentaires      | Jurisprudence<br>Sélection de jurisprudence<br>Sécurité sociale<br>Une interprétation exégétique des d<br>Extraits de l'arrêt pages 16 et 17                                                                                                    | lispositions relatives au congé de paternité                          |  |  |
| Mots Clefs        | Sécurité Sociale;<br>Congé de paternité : bénéfice, lier<br>Discrimination, interdiction : sexe,<br>droit à une vie familiale                                                                                                    | n de filiation juridique (père de l'enfant);<br>orientation sexuelle; |  |  |
| Références        | Cour de cassation, Deuxième Chambre Civile, 11 mars 2010, Madame X contre CPAM Nantes,<br>pourvoi numéro 09-65.853<br>Code de la sécurité sociale<br>Code du travail<br>Loi du 21 décembre 2001, numéro 2001-1246<br>Haute autorité de lutte contre les discriminations et pour l'égalité (Halde), délibération du 3<br>septembre 2007, numéro 2007-203<br>Halde, 28 septembre 2009, délibération numéro 2009-336<br>CEDH, 22 janvier 2008, E.B. contre France, affaire numéro 43546/02 |                                                                       |  |  |
| Citation Clé      | Référence 09-65.853 présente dar                                                                                                    | ns 18 autres notices.                                                 |  |  |
| Jurisprudence Clé | Fiche 2263 : 09-65.853                                                                                                    |                                                                       |  |  |

Il faut ensuite rechercher la note elle même :

- i) Identifier le titre de la revue « la gazette du palais »,
- ii) Chercher le titre de la revue dans le catalogue de la BU

| Université<br>Nice sophia antipolis | Service<br>Commun de la<br>Documentation |                   |                                          | Cata                                                      |                  |
|-------------------------------------|------------------------------------------|-------------------|------------------------------------------|-----------------------------------------------------------|------------------|
| la gazette du palais                |                                          | tout le catalogue | • Red                                    | chercher                                                  |                  |
| Revues 💌 dans le titr               | e                                        |                   | Rec                                      | herche avancée                                            |                  |
|                                     |                                          |                   | N'afficher q                             | ue                                                        |                  |
| Cliquer sur « N'affiche             | er que ressources                        | en ligne »        | > Ressource                              | es en ligne (1)                                           |                  |
|                                     | -                                        | 1 1 1             | > Disponibl                              | <b>e</b> (3)                                              |                  |
| Puis sur « en ligne » p             | our basculer dans                        | la Base de        |                                          |                                                           |                  |
| données qui contient la             | a revue :                                | 1                 | ☆ Gazette d<br>Lextenso G<br>Lextenso F( | u Palais<br>rand Large (complet)<br>ditions - Années disp | onibles : 2000 - |
| Utiliser enfin l'interfac           | e de la Base de                          | Revue en          | 🔁 En ligne                               | e                                                         |                  |
| données pour recherch               | er l'article lui-                        | ligne             | + d'infos                                |                                                           |                  |

#### b) Jurisclasseur :

même.

iii) iv)

v)

- Cliquer sur l'onglet Bibliographie, et utiliser le numéro de pourvoi dans les cases de recherche

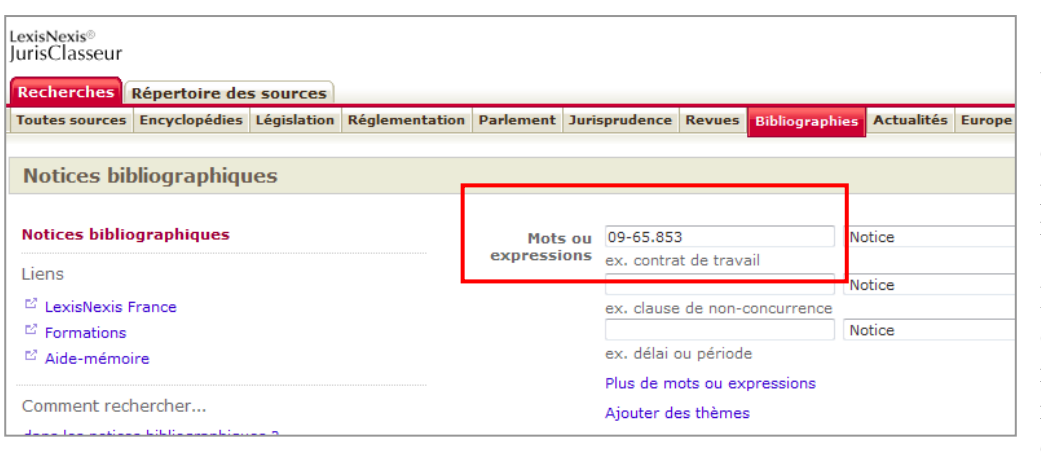

(Il existe également une case de recherche « Jurisprudence citée » : elle ne donne pas toujours des résultats pertinents).

Faire ensuite toute la démarche de recherche à partir des références expliquée ci-dessus de i à vi.

### II. Chercher directement des commentaires d'arrêts dans les bases des éditeurs

La deuxième démarche consiste à effectuer des recherches dans chacune des bases des éditeurs, pour retrouver directement les commentaires d'arrêts.

- Avantage : On obtient directement des commentaires
- Inconvénients : pour obtenir des résultats d'éditeurs différents, il faut faire la démarche dans plusieurs bases, et chacune fonctionne de manière spécifique.

Il y a deux façons de faire la recherche qui ne donnent pas toujours exactement les mêmes résultats :

- chercher l'arrêt et voir vers quels commentaires renvoie la base
- chercher directement des commentaires.

#### a) Chercher l'arrêt et voir les renvois :

Cette démarche fonctionne surtout dans la base Lamy. Chercher l'arrêt, puis utiliser le bandeau du dessus. Cliquer sur Revues pour voir des liens vers les articles figurant dans les revues Lamy, qui citent cet arrêt.

| Accuell Rechercher Lire / Feuilleter Dernières Revues Nouveaux d<br>Accuell Accuell Accuel Arispitales - La COUR DE CASSATION, DEUXIÈRE CHAMBR | ocuments Actualités du Droit |
|----------------------------------------------------------------------------------------------------|------------------------------|
| Document Doc. off. cités Ouvrages Revues                                                                                                    | Formulaires                  |
| Les Cahlers Lamy du CE 2010                                                                                                    | DOCTRINE<br>Revues           |
| Droit Social au quotidien 2010<br>> Congé de paternité : bénéficiaires                                                                         |                              |
| Thematis<br>Bénéficiaires du congé de paternité                                                                                                |                              |
| Jurisprudence Sociale Lamy 2010<br>Une partenaire homosexuelle n'a pas droit au congé de paternité                                             |                              |
| Lamy Paye<br>Bénéficiaires                                                                                                    |                              |

#### b) Chercher directement des articles qui citent cet arrêt :

La démarche est la même dans toute les bases : sélectionner l'onglet « revues » (ou la source « doctrine » dans la base Dalloz), et utiliser le numéro de pourvoi entre guillemets comme clé de recherche.

#### i) Base Dalloz :

Choisir « doctrine » dans l'encart Sources et entrer le numéro de pourvoi entre guillemets dans la case texte intégral, puis lancer la recherche.

| "09-65.8 | 53" |  |  |
|----------|-----|--|--|

|      | egislation               |         |
|------|--------------------------|---------|
| © J( | irisprudence             |         |
|      | Auteur<br>Date           | Le v au |
|      | Référence de publication |         |
|      | Titre                    | Tous 🗸  |
|      |                          |         |

ii) Base Jurisclasseurs

| Réglementation | Parlement        | Jurisprudence                             | Revues                                                | Bibliographie                                                    | s Actualités                     | Europe |           |
|----------------|------------------|-------------------------------------------|-------------------------------------------------------|------------------------------------------------------------------|----------------------------------|--------|-----------|
|                |                  |                                           |                                                       |                                                                  |                                  |        |           |
|                |                  |                                           |                                                       |                                                                  |                                  |        |           |
|                |                  |                                           |                                                       |                                                                  |                                  |        |           |
|                | Rev              | vues V Tour                               | tes les rev<br>iers de dr<br>iers de dr<br>mal du Dro | vues<br>oit de l'entrepr<br>oit de l'interco<br>oit internationa | rise<br>mmunalité<br>al (Clunet) | •<br>• | Recherche |
|                | Mots<br>expressi | sou "09-65.8<br>ions <sub>ex. contr</sub> | 53"<br>at de trav                                     | ail                                                              | Et                               | •      | ]         |
|                |                  | ex. claus                                 | e de non-o                                            | concurrence                                                      | Et                               | •      |           |
|                |                  | ex. délai<br>Plus de n                    | ou périod<br>nots ou ex                               | e<br>pressions                                                   |                                  |        |           |

iii) Base Lamy

| Accueil > <u>Recherche Revues</u> |                                                                    |
|-----------------------------------|--------------------------------------------------------------------|
| SELECTION                         | RECHERCHER                                                         |
| Tous les fonds                    | Recherche simple 🖲 Recherche avancée 🔘 Recherche avec opérateurs 🔘 |
| Jurisprudence                     |                                                                    |
| Législation et Réglementation     |                                                                    |
| Codes                             | "09-65.853"                                                        |
| Réponses ministérielles           |                                                                    |
| Autorités administratives         | Inclure les synonymes                                              |
| Conventions collectives           |                                                                    |
| Ouvrages                          | 09-65.853                                                          |
| Revues +                          |                                                                    |
| Formulaires                       |                                                                    |
| Aides publiques                   |                                                                    |
| Académie virtuelle                |                                                                    |
|                                   | Domaine 📝                                                          |
|                                   | Date de publication                                                |
|                                   | Ex. 18/5/2010 ou du 5/10/2010 au 10/10/2010                        |
|                                   | Numéro                                                             |
|                                   | Ex. 114                                                            |
|                                   | Titre                                                              |